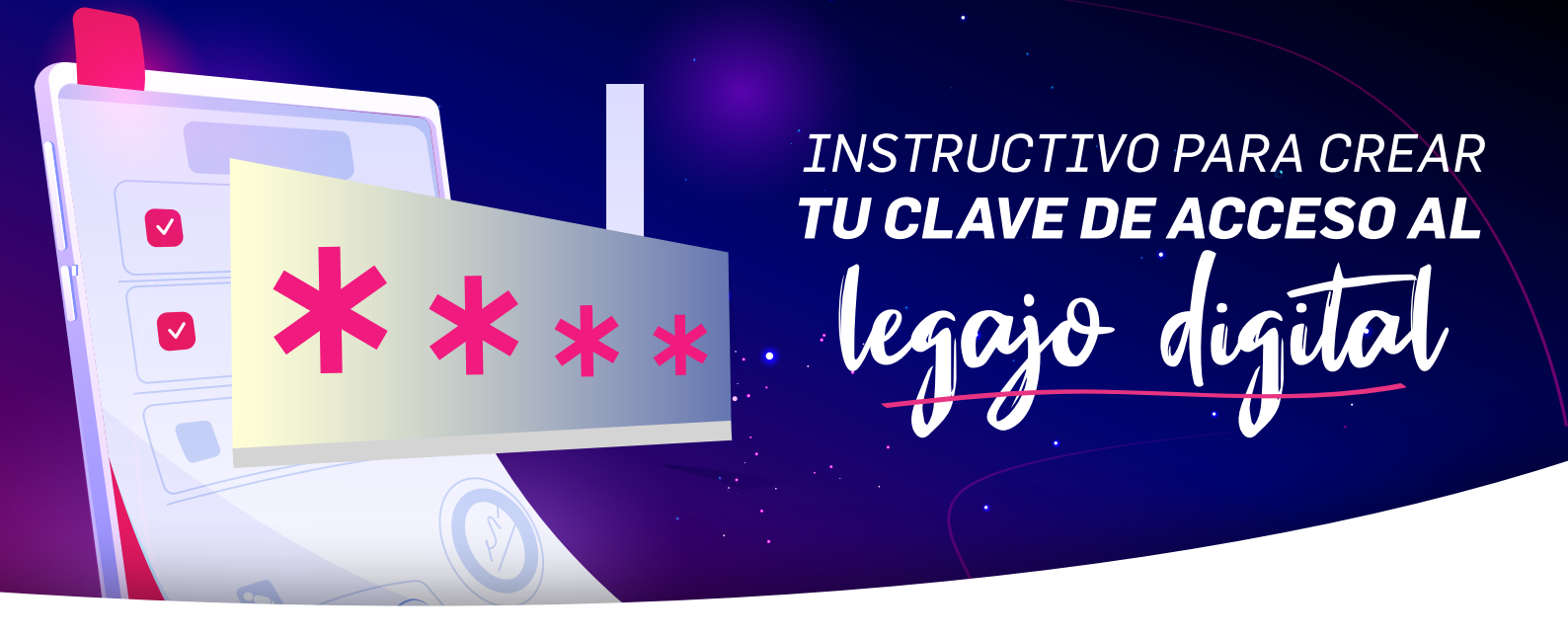

**1.** Acceder al legajo digital desde el siguiente link https://humanage.cloud/#/entityId/panenergy y colocar el mail personal.

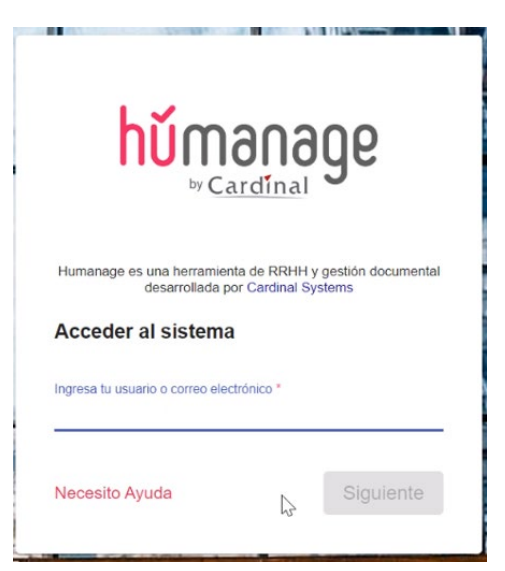

2. Hacer click donde dice "olvidé mi contraseña"

|   | hĩm                         | າລຸດລຸດ                   | ρ                  |   |
|---|-----------------------------|---------------------------|--------------------|---|
| - | by (                        | Cardinal                  | C                  |   |
|   | Humanage es una herramienta | de 1999 I y gestión docum | ental desarrollada |   |
|   | Por<br>Hola maby.avila@live | .com!                     |                    |   |
|   | legraal to contrase ta *    | olvid                     | é mi contraseña    |   |
|   | Necesito Ayuda              | Volver                    | legr(set           | 2 |
|   |                             |                           |                    |   |
|   |                             |                           |                    |   |
|   |                             | SUMUS                     |                    |   |

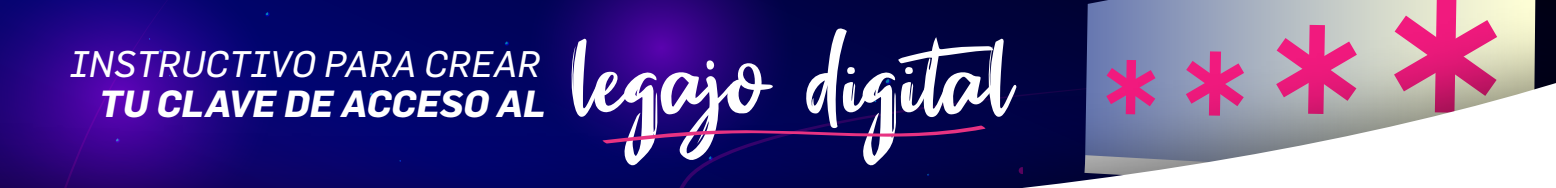

**3.** Abrir el correo recibido en el mail personal y hacer click en el botón **"Actualizar Contraseña"**.

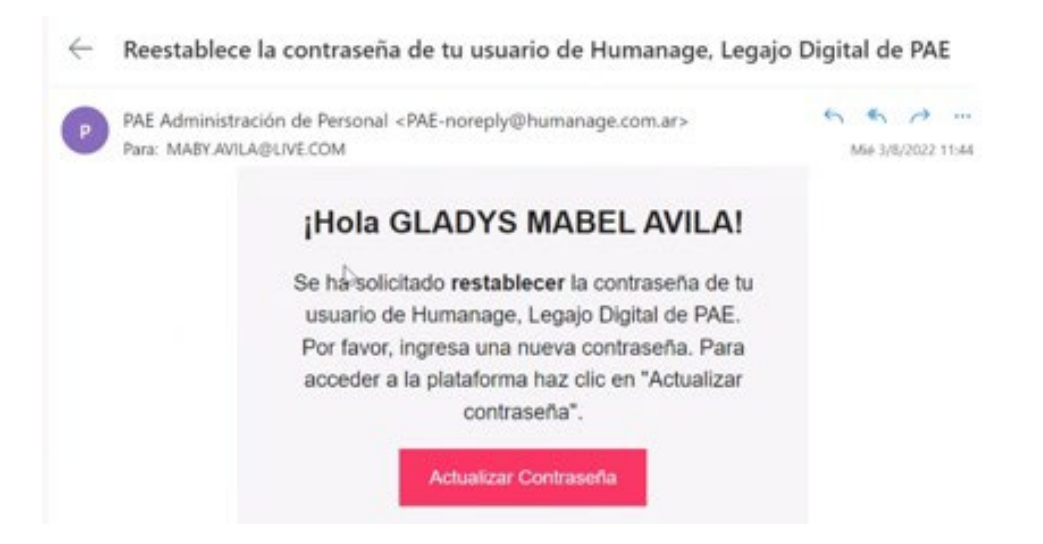

 Colocar una contraseña para acceder al legajo digital, y repetir la contraseña. Luego hacé click en el botón "Establecer contraseña".

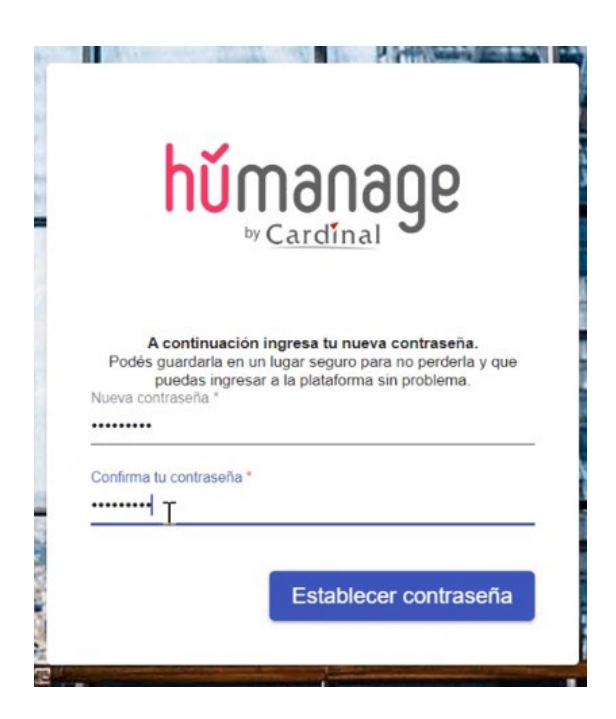

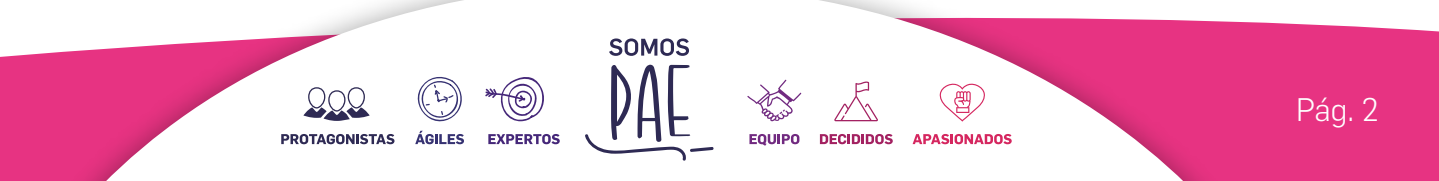

INSTRUCTIVO PARA CREAR LEGAJO digital

**5.** Ingresar al Legajo Digital colocando mail personal y contraseña creada.

\*\*\*\*

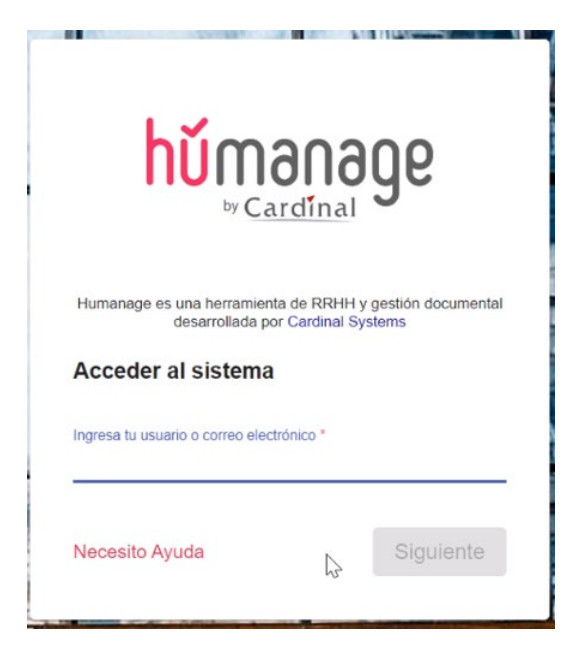

## ¡Listo!

YA GENERASTE TU CLAVE DE ACCESO AL LEGOJO digital

SOMOS

圕

EQUIPO DECIDIDOS APASIONADOS

000

PROTAGONISTAS

ÁGILES

EXPERTOS

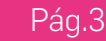